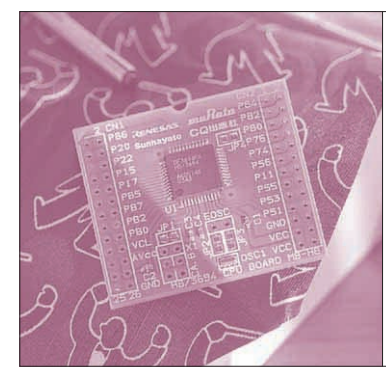

# 第3章 LEDを点滅させるシンプルな プログラムから始めよう! はじめての マイコン・プログラミング 三好 健文

この章では、どのようにしたらマイコンにプログラ ムを与え、実行させることができるのかを解説します. 具体的には、マイコンにLEDを接続しただけの簡単 なターゲット・ボードを例に、ルネサス テクノロジ が提供する統合開発環境 HEW3(以下 HEW)の使い方 を含めて、プログラミングのしかたを説明していきま す.

## マイコンを使って LED を 操作するということ

■ 下準備…ターゲット・ボードを作る

第2章で製作した書き込み基板にLEDを二つ,そ して第6章で説明する割り込みの実験のためにプッシ ユ・スイッチを追加したターゲット・ボードを製作し ます.追加部分の回路図を図1に,実際に製作したタ ーゲット・ボードを写真1に示します.

### ● LEDの接続

入出力ポートであるポート8のビット1(P81)とビ

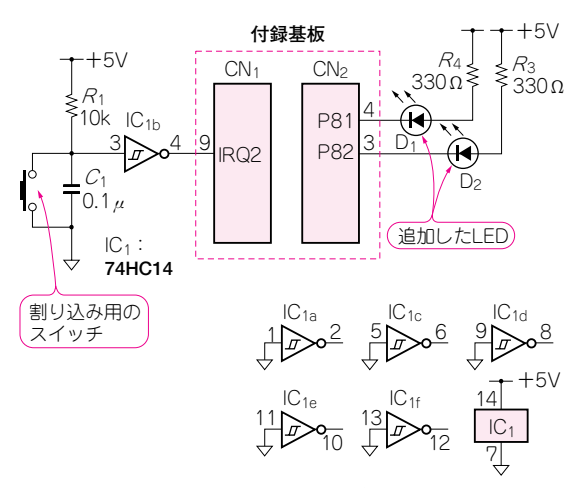

図1 第2章で説明した書き込み基板に追加する回路

LED 2個と割り込み用のスイッチ、チャッタリング防止回路を追加した. IC1の未使用入力端子はグラウンドに接続する ット2(P82)に、それぞれLEDを接続しています.カ ソード側はマイコンの入出力ポートに、アノード側は 330 Ωの抵抗を介して電源に接続します.このように 接続すると、ポートにLレベル('0')を出力すると LEDが点灯し、逆にポートをHレベル('1')にすると LEDが消灯します.

Takefumi Miyosh

#### ● スイッチの接続

図1のスイッチ周辺の回路を見てください.スイッ チのほかにコンデンサや抵抗,それにICが一つ付い ていますね.これは,チャッタリング(chattering)を 防止するための回路です.

チャッタリングとは、スイッチを押したり離したり する瞬間に、信号が"H"や"L"の間をバタバタと 行き来する現象で、マイコン側から見たとき、スイッ チを1回押したはずなのに何回も押されたように見え ます.そのために、コンデンサで波形を少し鈍らせた あと、シュミット・トリガの74HC14できれいな"H" / "L"に波形整形してからマイコンに入力します.

この回路では,マイコンのポートはスイッチを押し たとき "H"に,スイッチを離したとき "L"になり ます.

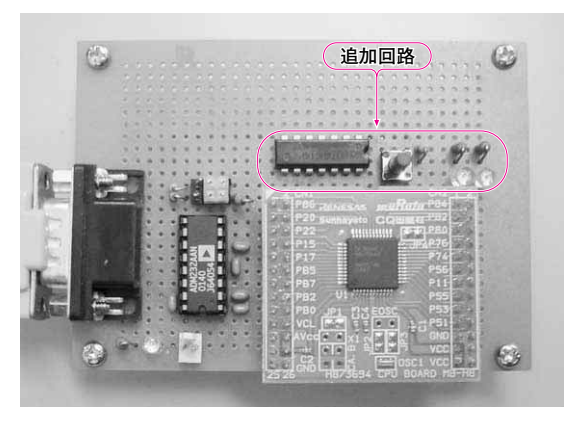

写真1 製作したターゲット・ボードの外観 LED 2個と割り込み用のスイッチ、チャッタリング防止回路を追加した

## 特集\*付録基板で始めるマイコン入門

## ■ モニタからマイコンを操作してみよう

さて,実際にプログラムを書く前に,まずはモニ タ・プログラム(モニタ)をとおしてマイコンを動かし, LEDを点灯させてみましょう.製作したターゲッ ト・ボードとパソコンをシリアル・ケーブルで接続し たら,Htermを起動してマイコン・ボードに電源を 接続します.

マイコンからのメッセージが図2のように表示され るはずです.表示されない場合には,パソコンとの接 続や,モニタとHtermの通信速度を確認してみまし ょう.

#### I/Oの制御のしかた

H8のI/Oはメモリ・マップトI/O方式になってい て、アドレスを指定してデータを書き込んだり、読み 込んだりします.メモリ・マップトI/O方式やポート の使い方に関しての詳しい説明は、第3章 Appendix を読んでください.また Hterm とモニタの使い方に ついては第4章を読んでください.

さて、LEDを接続したポート8は、入出力可能な

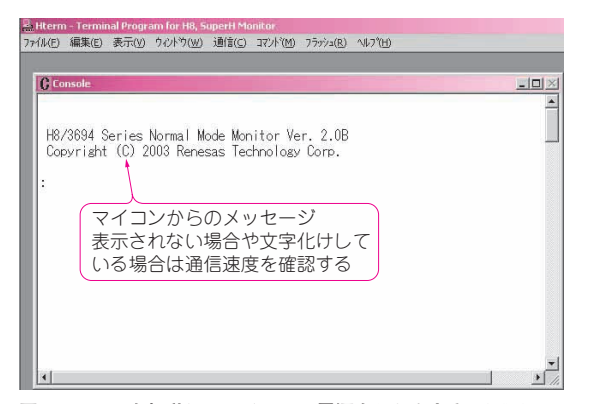

図2 Htermを起動してマイコンの電源を入れたときの画面 正常に接続できていれば、マイコンからのメッセージがコンソールに表 示される

| C Console                                                                                   |
|---------------------------------------------------------------------------------------------|
| H8/3694 Series Normal Mode Monitor Ver. 2.0B<br>Copyright (C) 2003 Renesas Technology Corp. |
| <pre></pre>                                                                                 |
|                                                                                             |

双方向のポートです.このポートの操作には、図3の ように二つのレジスタが関係しています.

- ポート・コントロール・レジスタ:ポートの入
  出力の方向を決めるレジスタ
- ポート・データ・レジスタ:ポートに出力する 値を書き込んだり、ポートの状態を読み込むた めのレジスタ

### モニタでレジスタを操作してみよう

ポート8のポート・コントロール・レジスタのアド レスは0xFFEB, ポート・データ・レジスタのアドレ スは0xFFDBです. Htermからモニタを操作するには, 図4のようにHtermのコンソール・ウィンドウを使 います.

ポート・コントロール・レジスタを設定する

まず,ポート・コントロール・レジスタを出力に設 定します.モニタのプロンプト(:)に続いて,次のよ うに入力してみてましょう.

: M FFEB [リターン・キー]

M FFEBは、0xFFEB番地のメモリの内容を表示させる ことを表しています. リターン・キーを押すと、

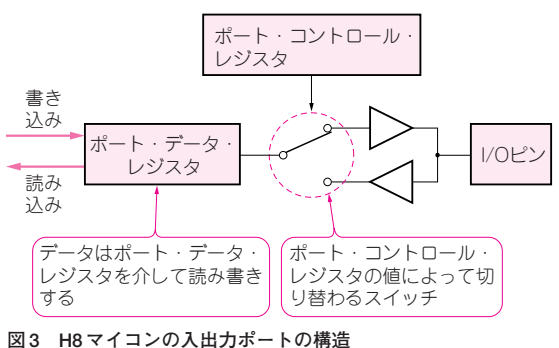

ポート・コントロール・レジスタで入力/出力を切り替える。データは ポート・データ・レジスタを介して読み書きする

モニタからマイコンを操作する Mコマンドでアドレスを指定すると、データの読み込みや書き込みが できる.プロンプトに戻るときは"."を入力する

図4